# Flubaroo with Google Forms/Sheets

# Grading With Flubaroo

### In this module ...

you will utilize Flubaroo to grade questions and identify questions as "student identifying information".

#### Purpose

Grading questions identifies which questions are student identifying information, which items in the answer key should be used to gauge if a student response is correct, and which items should be ignored. Student identifying information can also be used later for sharing grades and feedback directly with students.

#### Pro-Tip

After grading an assignment with Flubaroo, you can regrade the same assignment without having to search for the answer key so long as the order of the response rows have not changed.

#### Step-by-Step

Step 1: Open the Response Google Sheet

Open the Google Sheet that is linked to your Google Form.

#### Step 2: Choose Grade Assignment

Click on the "Add-ons" menu option and then go to the Flubaroo selection. Select "Grade Assignment" from the side pop-out menu.

| ⊞              | A Sample Flubaroo Quiz<br>File Edit View Insert Fo | (Responses)                      | Add-ons Help Last edit w | as made seconds ago by anonymous |               |
|----------------|----------------------------------------------------|----------------------------------|--------------------------|----------------------------------|---------------|
|                | 8 0 7 7 \$ %                                       |                                  | Flubaroo 🕨               | Grade Assignment                 | [bi]          |
| f <sub>x</sub> | clic                                               | ck                               | g(Math) for Sheets       | onder rong million               |               |
|                | В                                                  |                                  | Edit Help Tips           | Edit Help Tips                   |               |
|                | Timestamp What is your name?                       | Manage add-ons                   | Advanced 🕨               | wee                              |               |
| 1              |                                                    | What is your name?               | classroom?               | About Flubaroo                   | /hat<br>ne t€ |
| -              |                                                    |                                  |                          | Help                             |               |
| 2              | 5/17/2016 17:55:51                                 | The Most Awesome<br>Teacher Ever | teachers                 | %cb Pencils, Paper,<br>Computers |               |
| 3              | 5/24/2016 9:17:11                                  | Rudy Random                      | class pets               | Trampolines, Lots and Lots of G  |               |
| 4              | 5/24/2016 9:18:01                                  | George P Burdell                 | teachers                 | Paper, Computers                 |               |
| 5              | 5/24/2016 9:20:29 Uga Athens class pets            |                                  | class pets               | Trampolines                      | _             |

## Step 3: Flag "Identification" Questions

A pop-up notice will display showing a list of all of the questions in the Google Form.

| Flubaroo has done its best to guess the best option for each of the questions in the assignment. Flubaroo has done its best to guess the best option for you, but you should check the option for each question yourself. |        |                                          |
|----------------------------------------------------------------------------------------------------|--------|------------------------------------------|
| Grading Option                                                                                                    | Points | Question                                 |
| Identifies Student                                                                                                    | \$ 1 ≑ | What is your name?                       |
| Normal Grading                                                                                                    | ÷ 1 ÷  | Which of these is most likely to be the  |
| Normal Grading                                                                                                    | ÷ 1 ÷  | Which of these would you find in most cl |
| Normal Grading                                                                                                    | ÷ 1 ÷  | When teachers have a weekend (long or sh |
|                                                                                                    |        | Continue                                 |

Flubaroo will try to automatically identify questions that are "student identifying" question. If this needs to be chagned, use the drop down menu by the question and selectin which of the options best describes the question.

| Image: start start Please select a grading option for each of the questions in the assignment. Flubaroo has done its best to guess the best option for you, but you should check the option for each question yourself. |                       |                                          |
|----------------------------------------------------------------------------------------------------|-----------------------|------------------------------------------|
| Grading Option                                                                                                    | Points                | Question                                 |
| Identifies Student                                                                                                    | <b>\$</b> 1 <b>\$</b> | What is your name?                       |
| Normal Grading                                                                                                    | ÷ 1 ÷                 | Which of these is most likely to be the  |
| Identifies Student                                                                                                    |                       |                                          |
| Skip Grading<br>Normal Grading<br>Grade by Hand (New!)                                                                                                    | 1 🕈                   | Which of these would you find in most cl |

For most questions, you will use "Identifies Student" or "Normal Grading". To adjust the point value of a question, use the drop down menu in the Points column to assign a value. Notice that Flubaroo defaults all questions to have a point value of 1 point.

#### Step 4: Choose the Answer Key

Once all questions have been assigned point values and adjusted, click the "Continue" button. This will cause a new pop-up display menu to appear.

This step prompts you to select the row that contains the answer key in your Google Sheet. Select the radio button (dot) on the left for your answer key.

|                  | Flubaroo - Grading Step 2                                                                                                    |                          |                    |   |
|------------------|----------------------------------------------------------------------------------------------------|--------------------------|--------------------|---|
| Indicates p      | Please select which submission should be used as the Answer Key. Typically this will be a submission made by you. All other submissions will be graded against the Answer Key, so take care to ensure that you select the right one. |                          |                    |   |
| $An_{SWer V}$ is | Select                                                                                                    | Submission Time          | What is your name? | l |
| Cr Key           |                                                                                                    | Tue May 17 2016 17:55:50 | The Most Awesome T | l |
|                  | 0                                                                                                    | Tue May 24 2016 09:17:11 | Rudy Random        | l |
|                  | 0                                                                                                    | Tue May 24 2016 09:18:00 | George P Burdell   | l |
|                  | 0                                                                                                    | Tue May 24 2016 09:20:28 | Uga Athens         | I |
|                  | 4                                                                                                    |                          |                    |   |
|                  |                                                                                                    |                          | Continuo           | l |
|                  |                                                                                                    |                          | Continue           |   |
|                  |                                                                                                    |                          |                    |   |

After you select the row to use as your Answer Key, select the "Continue" button.

#### Step 5: Wait for Grading To Complete

Flubaroo will automatically create a new worksheet in your Google Sheets file. You can close the notification by clicking on the X at the top of the right of the notification.

| Flubaroo - Grading | Complete                                                                                                    | Click to 1 |
|--------------------|----------------------------------------------------------------------------------------------------|------------|
| flubar             | A new worksheet called 'Grades' has been created. This<br>worksheet contains a grade for each submission, and a<br>summary of all grades at the top. The very last row shows<br>the percent of students who got each question correct, with<br>overall low-scoring questions highlighted in orange.<br>Individual students who scored below passing will appear in<br>red font. | to close   |
| Flubar<br>answe    | oo Tip #1: Flubaroo can accept more than one correct<br>r. Click <u>here</u> to find out more.                                                                                                    |            |

1

You can now view the summary page that displays the scores of all of your students on each row. If you flagged any questions as "Grade by Hand", you will need to following the "Grading by Hand" steps outlined in the next module.

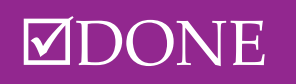